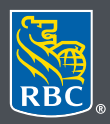

Wealth Management PH&N Investment Counsel

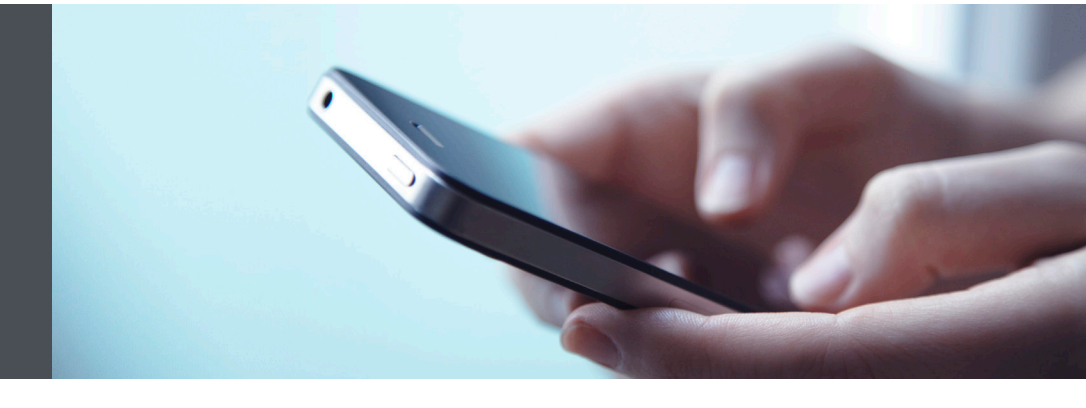

#### RBC Wealth Management Mobile App

Questions? We're here to help – contact our Helpdesk at 1-866-342-3992, or contact your Investment Counselling team.

# How to send secure messages

Safely send and receive messages containing personal, confidential information through the RBC Wealth Management Online Secure Message Centre. Here's how:

Sign in to the RBC Mobile app with your RBC login ID and Password. If you have not downloaded the RBC Mobile app, you can do so through the Apple Store (iPhone) or the Google Play Store (Android).

If you don't remember your ID/password, please contact the RBC Wealth Management Online Helpdesk at 1-866-342-3992. If you don't have access to RBC Wealth Management Online, please speak with your Investment Counselling team for assistance.

#### Sending secure messages

1. Once logged into the RBC Mobile app, tap the menu tab/button at the bottom right of your screen (1), then scroll down and tap on the messages tab (2).

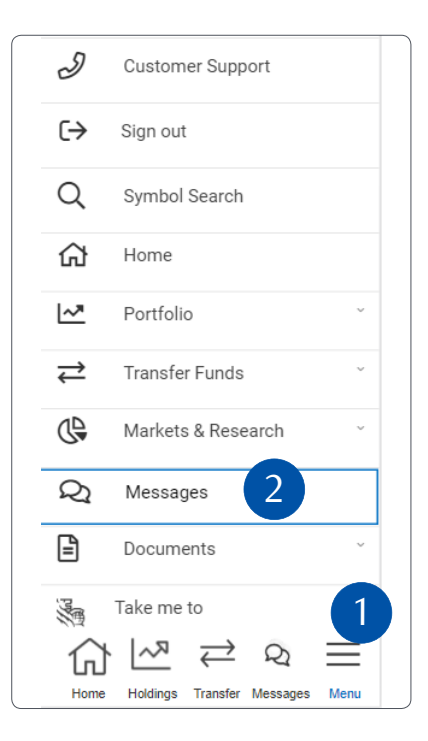

2. Tap on "New Message."

| Messages  |                   | 0                 | ⑦ FAQs |  |
|-----------|-------------------|-------------------|--------|--|
|           | New Me            | ssage             |        |  |
| <         | New               | Viewed            | >      |  |
| Date      | Subject           |                   |        |  |
| You       | do not have any r | nessages to view. |        |  |
|           | Previous          | Next              |        |  |
| © Royal I | Bank of Canada 20 | 001 - 2021        |        |  |
| Home      | Holdings Tran     | ⇒ Q               | Menu   |  |

3. Tap the drop-down menu (1) and choose who you want to send your message to. You can send a general inquiry (2) or message your RBC Wealth Management team (3).

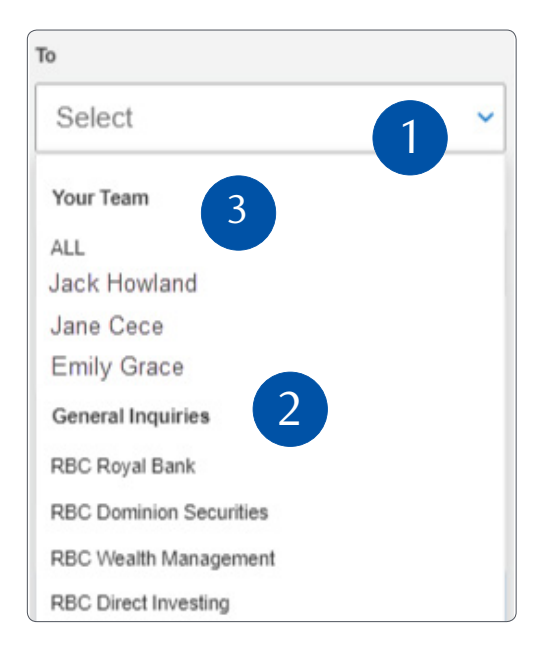

4. Compose your message.

To add an attachment, tap "Select from Your Device" (1) or drag and drop (2) the attachment into the message.

To remove an attachment, tap the "X" to the right of the attachment (3). Please note, you can attach up to 7MB (including text) per message.

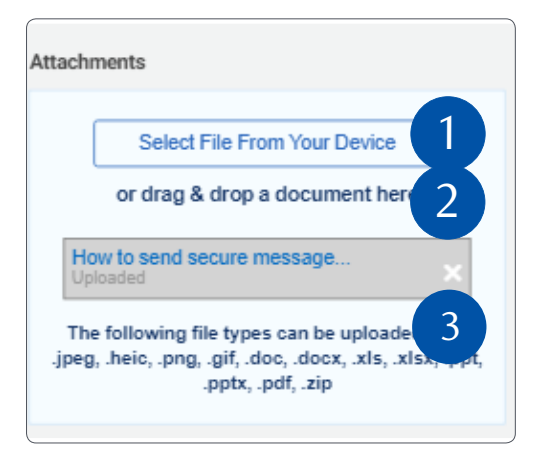

5. When you're ready, hit "Send" (4).

| То                                                    |
|-------------------------------------------------------|
| Jack Howland 🗸                                        |
|                                                       |
| Subject                                               |
| Status of Transfer                                    |
| Message                                               |
| Hi Jack,                                              |
| Can you please let me know the status of my transfer. |
| Thanks, Joe                                           |
|                                                       |
| Cancel                                                |
|                                                       |
| Save as Draft                                         |
|                                                       |
| Send 4                                                |

### Receiving secure messages

1. Once logged into the RBC Mobile app, tap on the "Messages" tab at the bottom of your smartphone screen.

| Messages    |                |               | ⑦ FAQs        |      |  |  |
|-------------|----------------|---------------|---------------|------|--|--|
| New Message |                |               |               |      |  |  |
| <           | New            |               | Viewed        | >    |  |  |
| Date        | Su             | bject         |               |      |  |  |
|             | You do not hav | /e any mess   | ages to view. |      |  |  |
|             | Previous       |               | Next          |      |  |  |
| 1           | ×  ~7          | $\rightarrow$ | Q             | =    |  |  |
| Hon         | ne Holdings    | Transfer      | Messages      | Menu |  |  |

2. Tap on a message to view it.

| Messages                       | (?                     | ) FAQs   |  |  |  |
|--------------------------------|------------------------|----------|--|--|--|
| New Message                    |                        |          |  |  |  |
| < New                          | Viewed                 | >        |  |  |  |
| Date                           | Subject                |          |  |  |  |
| May 18, 2021 -<br>02:35 pm     | Account RT             | Û        |  |  |  |
| May 18, 2021 - 🛛 🖉<br>02:34 pm | E-transfer             | Û        |  |  |  |
| May 13, 2021 -<br>12:18 pm     | Feedback               | Û        |  |  |  |
| May 13, 2021 -<br>12:12 pm     | Portfolio              | Û        |  |  |  |
| May 13, 2021 -<br>11:53 am     | Wealth<br>Management   | Û        |  |  |  |
| May 13, 2021 - 🛛 🖉<br>11:52 am | Royal Trust<br>Advisor | Û        |  |  |  |
| <u>~</u> (신                    | $\overrightarrow{Q}$   | $\equiv$ |  |  |  |
| Home Holdings                  | Transfer Messages      | Menu     |  |  |  |

3. Reply if needed.

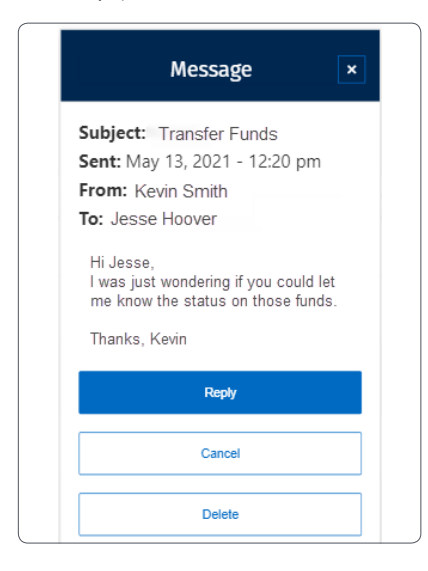

## Getting notified by email when you receive a secure message

1. Once you're signed in, tap the menu tab/button at the bottom right of the screen (1). Then select "Settings".

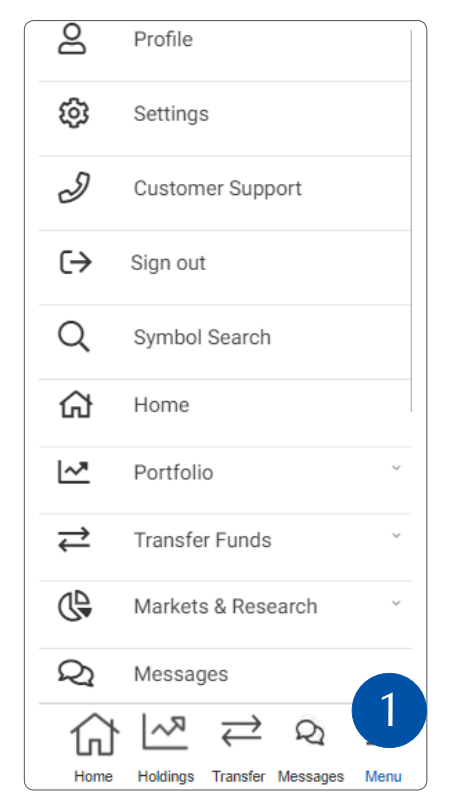

Enter your email address (1), then tap "Save Changes" (2).

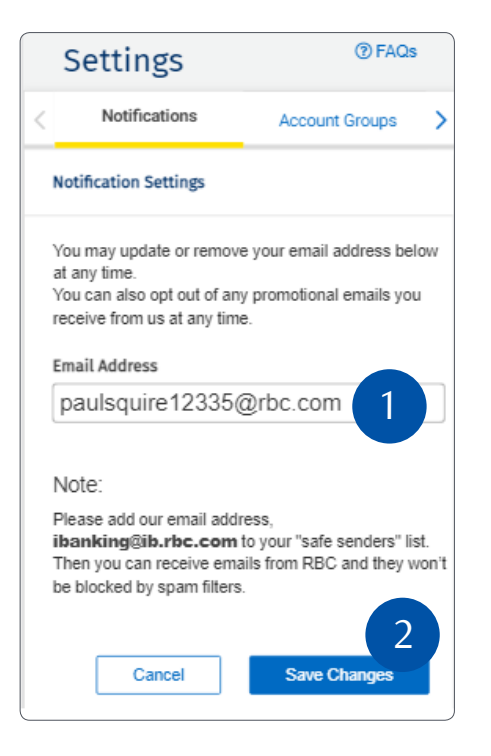

Make sure you do **not** check the checkbox under Message Centre Notifications.

| Email Address                                                                                                    |
|----------------------------------------------------------------------------------------------------|
| paulsquire12335@rbc.com                                                                                                    |
| Note:                                                                                                    |
| Please add our email address, <b>ibanking@ib.rbc.com</b> to<br>your "safe senders" list. Then you can receive emails from<br>RBC and they won't be blocked by spam filters. |
| Cancel Save Changes                                                                                                    |
| Preferences                                                                                                    |
| eDocument Notifications<br>Do not send me an email when a new eDocument (electronic document) is available.                                                                 |
| Message Centre Notifications<br>(This will only apply to messages from your team.)                                                                                          |
| Do not send me an email when a there is a new message in my Wealth Management Message Centre.                                                                               |
| Cancel Save Changes                                                                                                    |

Please note: this email address will be used for both your eDocuments and Message Centre Notifications. If desired, you may opt out of either or both by checking the appropriate checkbox.

Questions? We're here to help – contact our Helpdesk at 1-866-342-3992, or contact your Investment Counselling team.

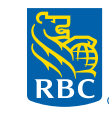

RBC Phillips, Hager & North Investment Counsel Inc., Royal Trust Corporation of Canada, The Royal Trust Company and Royal Bank of Canada are all separate corporate entities that are affiliated. RBC Phillips, Hager & North Investment Counsel Inc. is a member company under RBC Wealth Management, a business segment of Royal Bank of Canada. ® / ™ Registered trademark(s) of Royal Bank of Canada. Used under licence. © 2021. All rights reserved. 21\_90081\_1303 (06/2021)